## Инструкция по настройке Windows Vista / 7

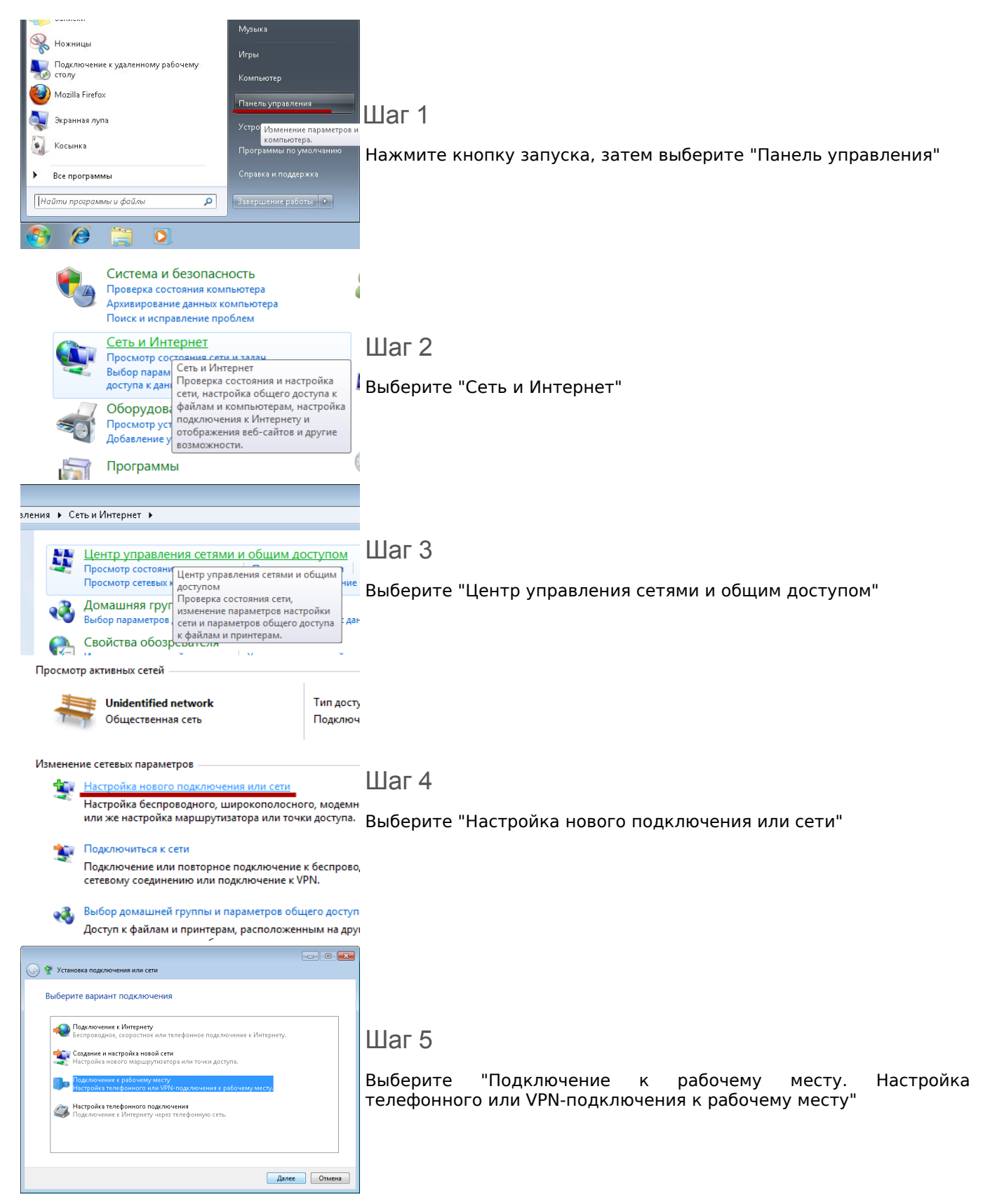

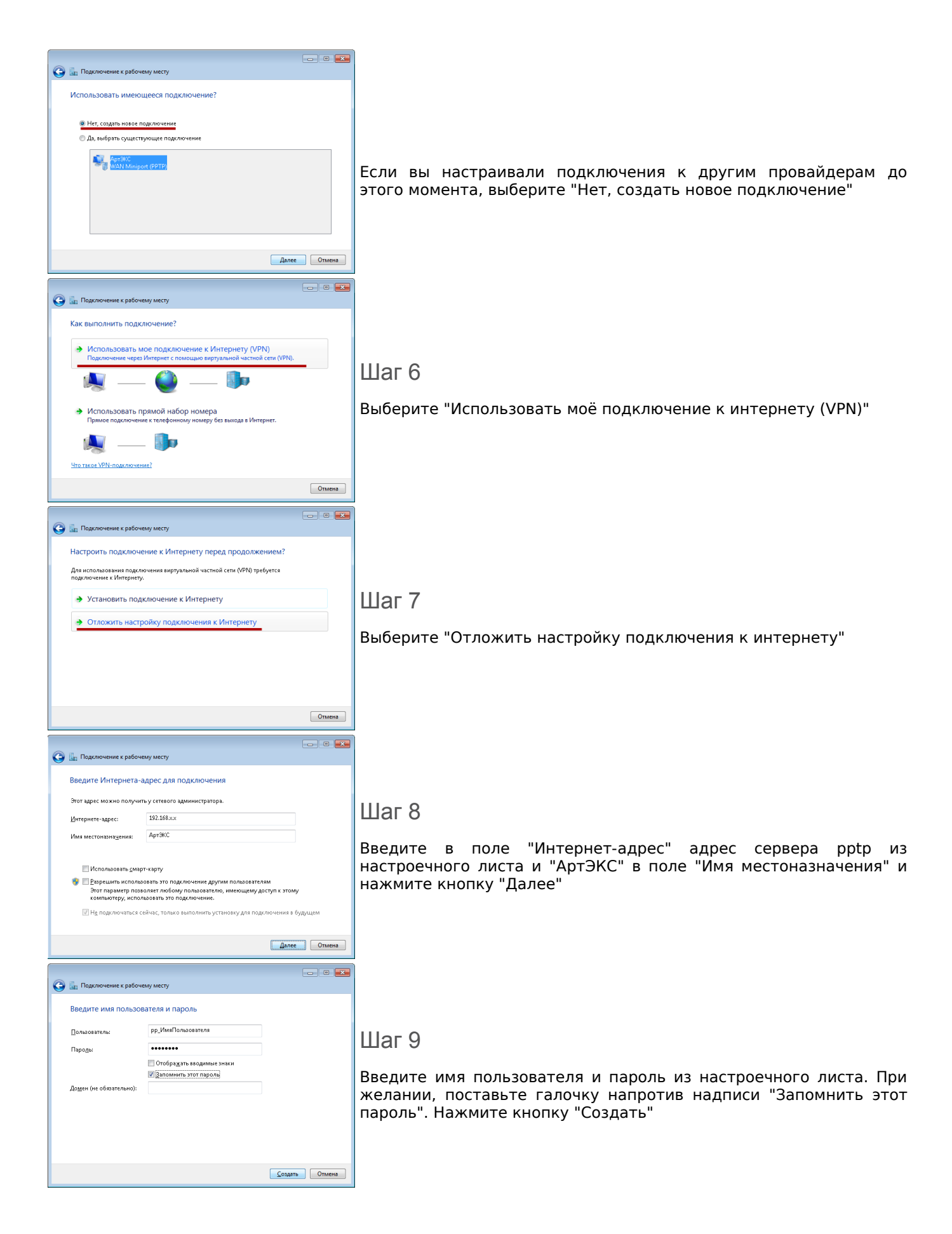

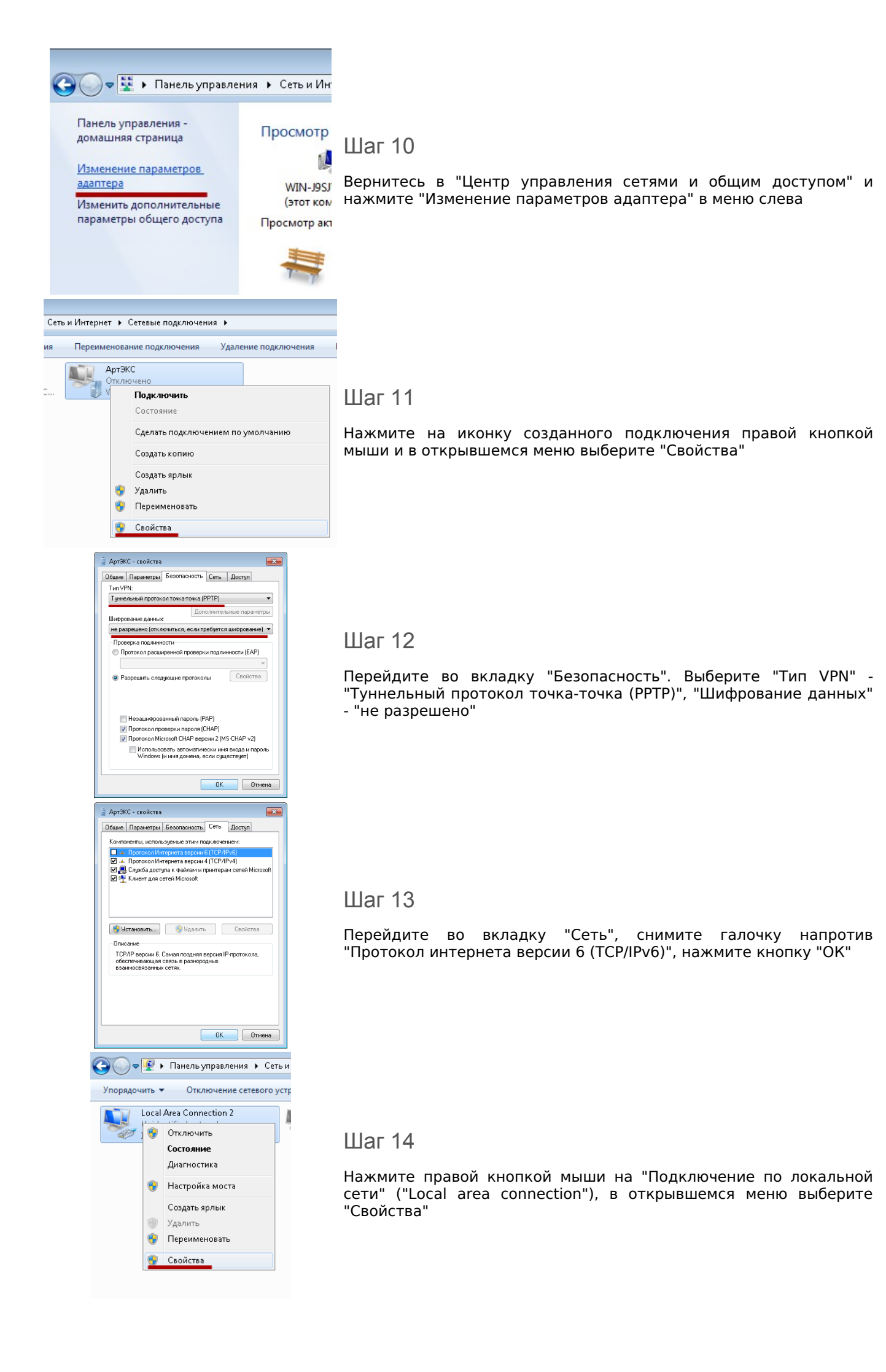

| 📮 Local Area Connection 2 - свойства 📃 💌                                                                                                    |   |
|----------------------------------------------------------------------------------------------------|---|
| Сеть                                                                                                    |   |
| Подключение через:                                                                                                    |   |
| Intel(R) PR0/1000 MT Network Connection #3                                                                                                    |   |
| Настроить                                                                                                    |   |
| Отмеченные компоненты используются этим подключением:                                                                                                    |   |
| <ul> <li>Сланен док селен инсозой</li> <li>В Планировшик пакетов QoS</li> <li>В Служба доступа к. файлам и принтерам сетей Мicro</li> <li>▲ Протокол Интернета версии 6 (ТСР/IР∨6)</li> </ul> |   |
| Протокол Интернета версии 4 (ТСР/IPv4)     Пойтерн в/в топороса измального иссема                                                                                                    |   |
| <ul> <li>Дривор от отказа и на вызнато уровня</li> <li>Фтветчик обнаружения топологии канального уровня</li> </ul>                                                                            |   |
| Установить Удалить Свойства                                                                                                    |   |
| Описание                                                                                                    |   |
| Протокол TCP/IP - стандартный протокол глобальных<br>сетей, обеспечивающий связь между различными<br>взаимодействующими сетями.                                                               |   |
| ОК Отмена                                                                                                    |   |
|                                                                                                    |   |
| ойства: Протокол Интернета версии 4 (TCP/IPv4) 🤤 📒                                                                                                    | × |
| Эбщие                                                                                                    |   |
| Параметры IP когут назначаться автоматически, если сеть                                                                                                    |   |
| IP можно получить у сетевого администратора.                                                                                                    |   |
| Получить IP-адрес автоматически                                                                                                    |   |
| <ul> <li>Использовать следующий IP-адрес:</li> </ul>                                                                                                    |   |
| IP-адрес: 192.168                                                                                                    |   |
| Маска подсети: 255 . 255 . 255 . 0                                                                                                    |   |
| Основной шлюз:                                                                                                    |   |
|                                                                                                    |   |
| <ul> <li>Использовать следующие адреса DNS-серверов:</li> </ul>                                                                                                    |   |
| Предпочитаемый DNS-сервер:                                                                                                    |   |
| Альтернативный DNS-сервер:                                                                                                    |   |
|                                                                                                    |   |
| Подтвердить параметры при выходе Дополнительно                                                                                                    |   |
| ОК Отмена                                                                                                    |   |
| Текущие подключения:                                                                                                    |   |
| Unidentified network                                                                                                    |   |
| Без доступа к Интернету                                                                                                    |   |
| Удаленный доступ и виртуальные частные се 🔺                                                                                                    |   |
| АртЭКС                                                                                                    |   |
|                                                                                                    |   |
| Шодключение                                                                                                    |   |
|                                                                                                    |   |
|                                                                                                    |   |
|                                                                                                    |   |
|                                                                                                    |   |
|                                                                                                    |   |
|                                                                                                    |   |
|                                                                                                    |   |
|                                                                                                    |   |
| Центр управления сетями и общим доступом                                                                                                    |   |

## Шаг 15

Снимите галочку "Протокол интернета версии 6 (TCP/IPv6)", выберите "Протокол интернета версии 4" и нажмите кнопку "Свойства"

## Шаг 16

Введите ір-адрес и маску сети из настроечного листа в соответсвующие поля. Поля "Шлюз" ("Gateway") и "DNS" оставьте пустыми. Нажмите кнопку "OK"

## Шаг 17

Теперь для подключения к интернету вам нужно будет нажать на значок компьютера в трее (рядом с часиками), выбрать подключение "АртЭКС" и нажать кнопку "Подключиться"